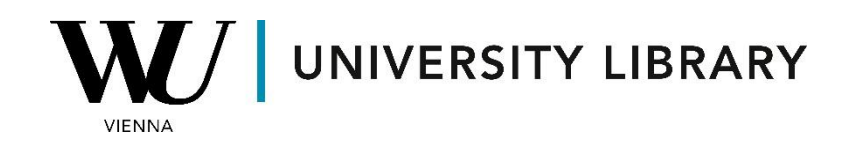

## Ownership

## in Orbis

## **Students Manual**

Orbis offers ownership data spanning from the year 2000 to the present day, accessible directly from the main Orbis page under the company section. To delve into the ownership structure of companies, begin by applying common filtering criteria. Next, select "Status" > "Active Companies" to view ownership details exclusively for currently operating companies, or add additional filters based on location, such as country or continent.

| 1                                                                        |                                                                                                    |                                                                                             |                                                                                                    |                                         |
|--------------------------------------------------------------------------|----------------------------------------------------------------------------------------------------|---------------------------------------------------------------------------------------------|----------------------------------------------------------------------------------------------------|-----------------------------------------|
| Add a search step                                                        |                                                                                                    |                                                                                             | Q Find a search criterion                                                                                                    |                                         |
| Choose a search step from<br>the list to add it to your<br>search        | Favourites<br>Company                                                                                           |                                                                                             | ☆ Company name                                                                                                    | >                                       |
| Load a search<br>Retrieve a search that you<br>have saved                | ldentifiers<br>Location<br>Activities and industry<br>Financials                                                |                                                                                             | <ul> <li>☆ National legal form</li> <li>☆ Legal events</li> <li>☆ Number of employees</li> </ul>                                                     | > > >                                   |
| Load a company set<br>Retrieve a company set<br>that you have saved      | Cyber risk rating by Bitsight National scores Directors, managers and adv Ownership Stock and Farnings estimate | visors                                                                                      |                                                                                                    | > > >                                   |
| A solution from<br><b>BUREAU VAN DIJK</b><br>A Moody's Analytics Company | Credit default swaps<br>M&A<br>Recent updates<br>• Notes and custom data<br>• intellectual property             | -                                                                                           | <ul> <li>☆ All companies</li> <li>☆ US companies owned or managed by women</li> <li>☆ US companies owned or managed by an ethnic minority</li> </ul> |                                         |
| Status<br>Change date                                                    |                                                                                                    | <ul> <li>Active companies</li> <li>Inactive companies</li> <li>Unknown situation</li> </ul> |                                                                                                    | +++++++++++++++++++++++++++++++++++++++ |
| Add a search step                                                        |                                                                                                    |                                                                                             | Q Find a search criterion                                                                                                    |                                         |
| the list to add it to your search                                        | Favourites<br>Company                                                                                           |                                                                                             | <ul> <li>☆ World region, country or region in country</li> <li>☆ NUTS classification</li> </ul>                                                      | >                                       |
| Load a search<br>Retrieve a search that you<br>have saved                | Location                                                                                                    |                                                                                             |                                                                                                    | >                                       |
| Load a company set                                                       | Cyber risk rating by Bitsight                                                                                   |                                                                                             | 업 US Metropolitan Statistical Areas                                                                                                    | >                                       |

Once you've applied the initial filters, customize the displayed results by adding or removing columns using the "Add/remove columns" button.

| i You have su | uccessfully modified the view.                 |     |       |                  |                                      | Save as Undo ch    | anges 🗙         |               |               |
|---------------|------------------------------------------------|-----|-------|------------------|--------------------------------------|--------------------|-----------------|---------------|---------------|
|               |                                                |     |       |                  | Actions 😔 Explore (                  | Save Excel         | USD⊘            |               |               |
| • Your sear   | > Your search: 965,982 companies Refine search |     |       |                  |                                      |                    |                 |               |               |
| < 1           | 38,640 >                                       |     |       |                  |                                      | Standard           | view ⊙          | [] Add/remove | e columns     |
|               | Company name                                   |     | Flags | Country ISO code | NACE Rev. 2, core code (4<br>digits) | Consolidation code | Last av<br>year | revenue       | employees     |
|               | Latin alphabet                                 |     |       |                  |                                      |                    |                 | th USD Last   | Last avail. y |
| X 🗌 1.        | OMV GAS MARKETING & TRADING GMBH               | e 🗘 | F     | AT               | 3523                                 | U1                 | 2022            | 59,481,570    | 圓 10:         |
| × 🗌 2.        | OMV AKTIENGESELLSCHAFT                         | e Ļ | k 🕨   | AT               | 0610                                 | C2                 | 2023            | 44,426,545    | 20,59:        |
| Х 🗌 З.        | WINGAS GMBH ZWEIGNIEDERLASSUNG OEST            | e 4 |       | AT               | 3523                                 | U1                 | 2022            | 35,561,038    | n.a           |
| × 🗆 4.        | VOESTALPINE AG                                 | ≡ ¢ |       | AT               | 2452                                 | C2                 | 2022            | 20,534,832    | 49,63         |
| × 🗌 5.        | STRABAG SE                                     | e 4 | k 🕨   | AT               | 4211                                 | C1                 | 2022            | 18,335,259    | 73,74         |

Navigate to the "Ownership data" category in the opened menu to explore various variables related to ownership structure. You can select multiple criteria simultaneously and then apply them to the filtered dataset.

| ⑦ Help                                                                                                    | Show codes Q Find a column           |
|----------------------------------------------------------------------------------------------------|--------------------------------------|
| Debt and Credit default swaps     Managed funds                                                                                                    | Add all +                            |
| Directors & Managers                                                                                                    | No of companies in corporate group + |
| Auditors bankers & other advisors     Ownership data                                                                                                    | Entity type +                        |
| <ul> <li>Snarenolders</li> <li>Subsidiaries</li> <li>Private equity ownership</li> <li>Branches &amp; headquarters</li> <li>Intellectual property</li> <li>Undate</li> </ul> |                                      |
| Cancel Apply                                                                                                    |                                      |

For variables with accessible historical data, Orbis prompts you to specify the time range for the displayed columns. If this option doesn't appear after selecting a criterion, it indicates that historical values are not available for those variables.

| Archived data                                                                                                    | × |
|----------------------------------------------------------------------------------------------------|---|
| Filter shareholder columns<br>These filters are applied to all columns that are related to shareholders.<br>Display the shareholder information as available on: | , |
| 🔿 Latest available date                                                                                                    |   |
| On a specific date(s):     MM/YYYY                                                                                                    |   |
| Cancel Save                                                                                                    |   |

In the final dataset, each chosen timeframe's available values are displayed in separate columns, with data frequency determined by the data structure. You have the flexibility to adjust column order and refine included filters. Finally, you can save the final dataset within your Orbis account or export it to Excel for further analysis.

| Shareholder - Total % | Shareholder            | - Total % |
|-----------------------|------------------------|-----------|
| 01/2017               | 01/2024                |           |
| 100.00                |                        |           |
| n.a.                  |                        |           |
| n.a.                  |                        |           |
| n.a.                  |                        |           |
|                       | 100.00                 |           |
| n.a.                  | n.a.                   |           |
| 1.57                  | 0.62                   |           |
| 1.20                  | 2.20                   |           |
| 1.00                  | 1.68                   |           |
| 0.88                  | 0.72                   |           |
| 0.72                  | 0.35                   |           |
| 0.56                  |                        |           |
| 0.52                  | 0.37                   |           |
| 0.42                  | 0.27                   |           |
|                       |                        |           |
| Actions 🛇 Explore     | e⊘ l <sup>™</sup> Save | Excel     |